# Solicitação de Credenciamento

# para emissão de Nota Fiscal Eletrônica e Emissão do ISSQN

## Serviços Prestados e Tomados

Caso a empresa não esteja cadastrada no Município de Rio Verde/GO, Entrar em contato no Setor do Alvará no e-mail: <u>alvarasefaz@rioverde.go.gov.br</u>, para gerar a inscrição Municipal.

No link: <u>https://www.rioverde.go.gov.br/</u>

### 1 - Clique no campo "serviços EMPRESA".

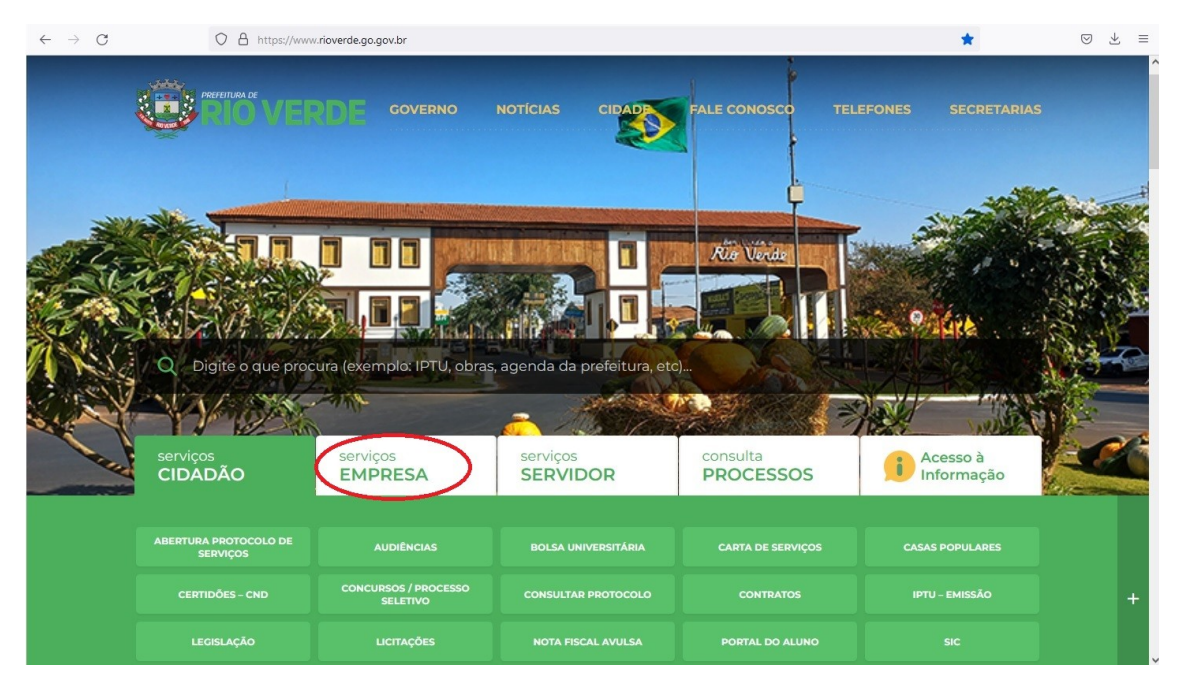

2 - No campo "Serviços EMPRESA", clique em "NOTA FISCAL CADASTRO E EMISSÃO".

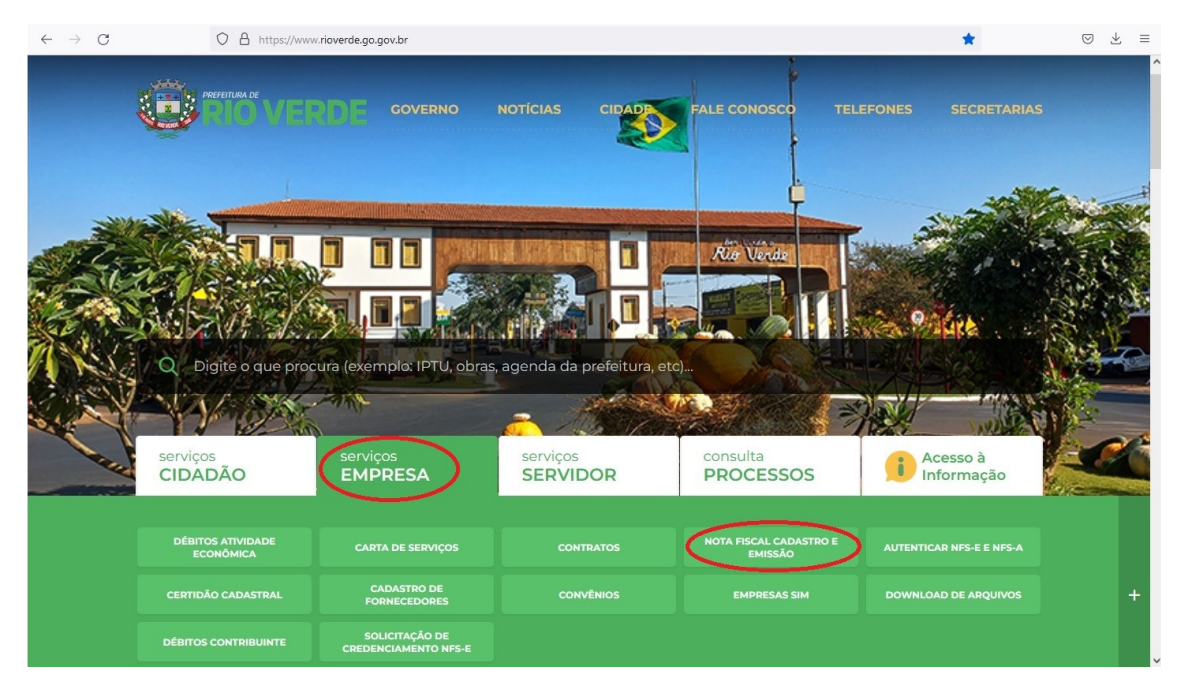

**3** – Nesta tela basta clicar em "<u>CADASTRE -SE",</u> para cadastrar um usuário de acesso de pessoa física no <u>CPF</u>.

**Obs:** O usuário cadastrado deverá ser o representante legal da empresa "<u>Sócio-</u> <u>Administrador"</u>.

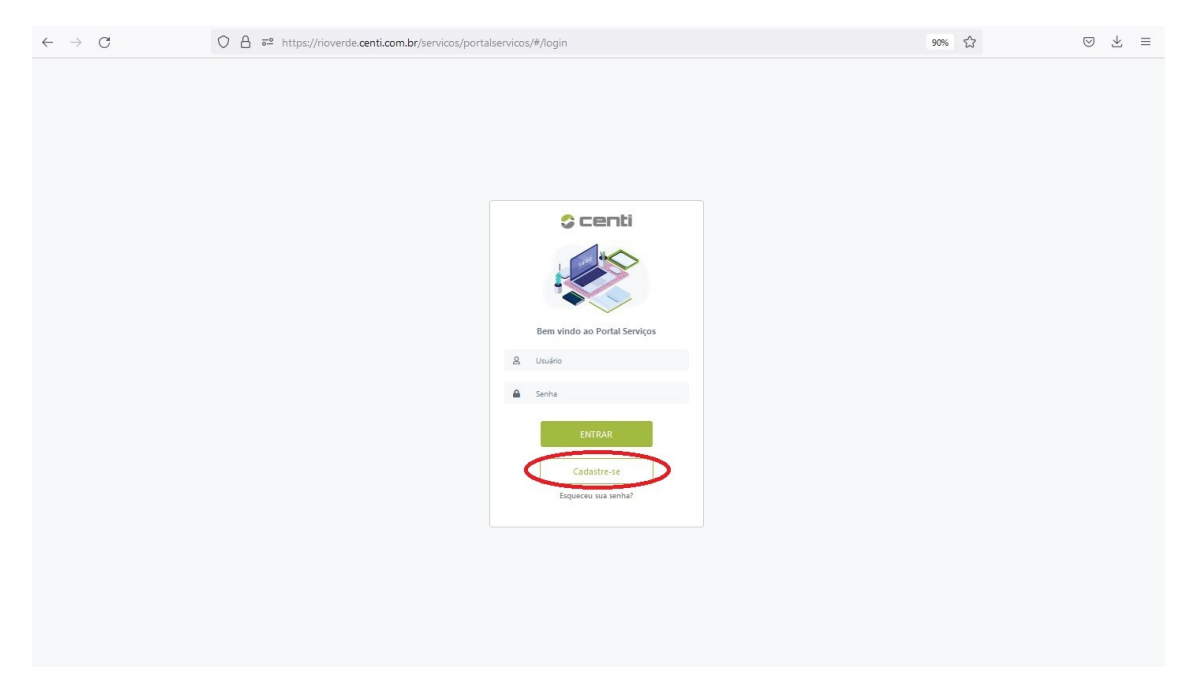

4 – Na próxima tela, digite todas as informações solicitadas corretamente e clique em "CADASTAR".

Obs: O contribuinte ao concluir o cadastro e confirmado, não será mais possível fazer alterações, caso seja necessário, deverá solicitar o CANCELAMENTO do cadastro existente através de REQUERIMENTO devidamente assinado, para conseguir fazer outro.

| Cadastro de usuário   Nome   Nome   Pone   Enall   Ernall   CPF   Data de nascimento     Telefone   00 300000 50000   Dig 300000 50000 |
|----------------------------------------------------------------------------------------------------|
|                                                                                                    |
|                                                                                                    |

Aparecerá uma mensagem que seu cadastro foi finalizado com sucesso.

#### 5 – Ainda no link: <u>https://www.rioverde.go.gov.br/</u>.

No campo "serviços EMPRESA", clique em "SOLICITAÇÃO DE CREDENCIAMENTO NFS-E".

| $\leftrightarrow \rightarrow c$ | O A https://www                | w.rioverde.go.gov.br                   |                              |                                   | *                      | ⊚ ± ≡ |
|---------------------------------|--------------------------------|----------------------------------------|------------------------------|-----------------------------------|------------------------|-------|
|                                 | PREFEITURA DE<br>PLO VEI       | RDE governo                            | NOTÍCIAS CIDADO              | FALE CONOSCO TELE                 |                        | 5     |
|                                 |                                |                                        |                              | No Veni                           | 9 44                   |       |
|                                 | Q Digite o que proc            | cura (exemplo: IPTU, obras             | s, agenda da prefeitura, etc |                                   |                        |       |
|                                 | serviços<br>CIDADÃO            | EMPRESA                                | serviços<br>SERVIDOR         | consulta<br>PROCESSOS             | Acesso à<br>Informação |       |
|                                 | DÉBITOS ATIVIDADE<br>ECONÔMICA |                                        |                              | NOTA FISCAL CADASTRO E<br>EMISSÃO |                        |       |
|                                 |                                | CADASTRO DE<br>FORNECEDORES            | CONVÊNIOS                    | EMPRESAS SIM                      | DOWNLOAD DE ARQUIVOS   | +     |
|                                 | DÉBITOS CONTRIBUINTE           | SOLICITAÇÃO DE<br>CREDENCIAMENTO NFS-E |                              |                                   |                        |       |

**6** – Abrirá a seguinte tela, que permitirá cadastrar o CNPJ da Empresa e também o Requerente usuário cadastrado anteriormente (<u>Sócio-Administrador</u>).

- 1º Dados da empresa.
- 2º Dados do Requerente / Usuário (Tem que ser os mesmos dados cadastrados).
- 3º Clique em "<u>Credenciar</u>".

| $\leftarrow \rightarrow \mathbf{G}$                                | ) 👌 🔤 servicos.rioverde.go.g                       | ov.br/notafiscal/credenciamento | )           |                                                                      | ជ             | ⊚ ⊻ ≡      |  |  |  |  |  |
|--------------------------------------------------------------------|----------------------------------------------------|---------------------------------|-------------|----------------------------------------------------------------------|---------------|------------|--|--|--|--|--|
| Centi Municipio de Rio Verde Pesquisar no site. Q Cadastre-se Logo |                                                    |                                 |             |                                                                      |               |            |  |  |  |  |  |
| Acessibilidade                                                     | Início > Nota Fiscal > Cred                        | enciamento de NFS-e             |             |                                                                      |               |            |  |  |  |  |  |
| Acesso à Informação                                                |                                                    |                                 |             |                                                                      |               |            |  |  |  |  |  |
| Receitas                                                           | Tipo de Pessoa<br>Júridica V                       | CPF/CNPJ                        | Q           | Nome/Razão Social                                                    |               |            |  |  |  |  |  |
| Despesas                                                           | Nome do requerente                                 | Dt de Nascimento                | CDE         | RG                                                                   | Órgão emissor | Fmail      |  |  |  |  |  |
| Consultas                                                          |                                                    | dd/mm/aaaa                      |             |                                                                      |               |            |  |  |  |  |  |
| Servidor                                                           | Telefone                                           | Função                          | CEP         | Logradouro                                                           |               |            |  |  |  |  |  |
| Serviços ao Cidadão                                                | · · · · · · · · · · · · · · · · · · ·              | Sócio administrador 🗸 🗸         | Q           |                                                                      |               |            |  |  |  |  |  |
| Prestando Contas                                                   | Quadra Lote                                        | Nº Bairro                       | Complemento |                                                                      | UF Cidade     | ~          |  |  |  |  |  |
| Nota Fiscal                                                        |                                                    |                                 |             |                                                                      |               |            |  |  |  |  |  |
| Licitações                                                         |                                                    |                                 |             |                                                                      |               | Credenciar |  |  |  |  |  |
| Contratos                                                          |                                                    |                                 |             |                                                                      |               |            |  |  |  |  |  |
| Contratos Aditivos                                                 |                                                    |                                 |             |                                                                      |               |            |  |  |  |  |  |
| Rescisão Contratual                                                |                                                    |                                 |             |                                                                      |               |            |  |  |  |  |  |
| Manual Webservice                                                  |                                                    |                                 |             |                                                                      |               |            |  |  |  |  |  |
|                                                                    |                                                    |                                 |             |                                                                      |               |            |  |  |  |  |  |
|                                                                    |                                                    |                                 |             |                                                                      |               |            |  |  |  |  |  |
|                                                                    | Endereço<br>Av. Presidente Vargas, 3215, Vila Mari |                                 |             | Horáno de Funcionamento<br>Seg a Sex das 08:00 às 11:30 / 13h às 17h |               |            |  |  |  |  |  |
|                                                                    | CEP: 75905-900                                     |                                 |             | Telefone: (64) 3602-8000                                             |               | Table Terr |  |  |  |  |  |

Pronto, apos solicitação, poderá ligar nos telefones: (64) – 3624-2415, (64) – 3624-2418 e (64) – 3624-2426, para a liberação.